#### Contents of the box:

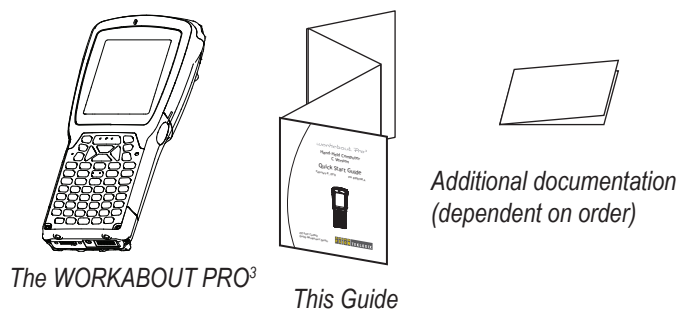

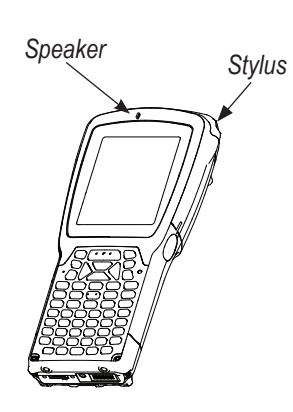

Features: Front

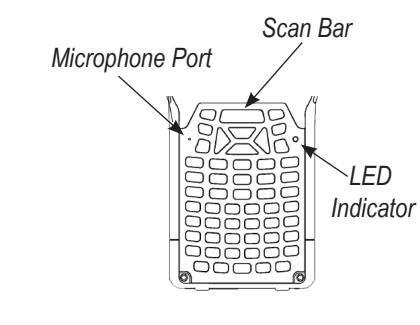

#### Features: Back and Ports

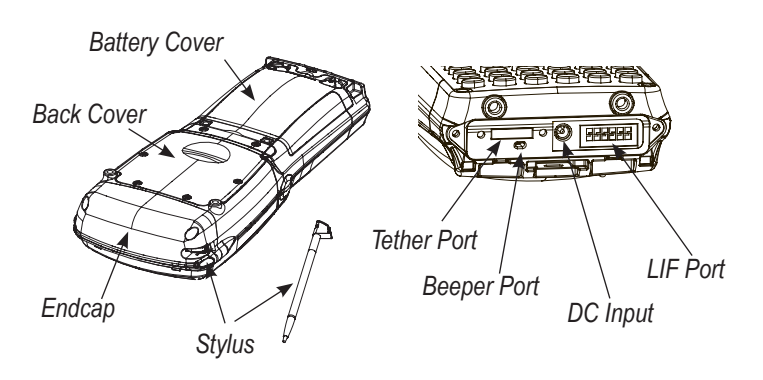

### **Features: Typical Variants**

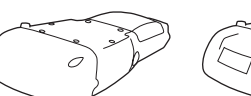

Version without Version with GSM scanner or radio and scanner or GSM radio in endcap

Version with scanner in endcap

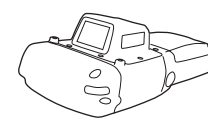

Version with scanner in pod

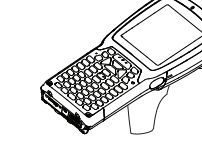

anner Version with pistol grip

#### Features: The Battery Compartment

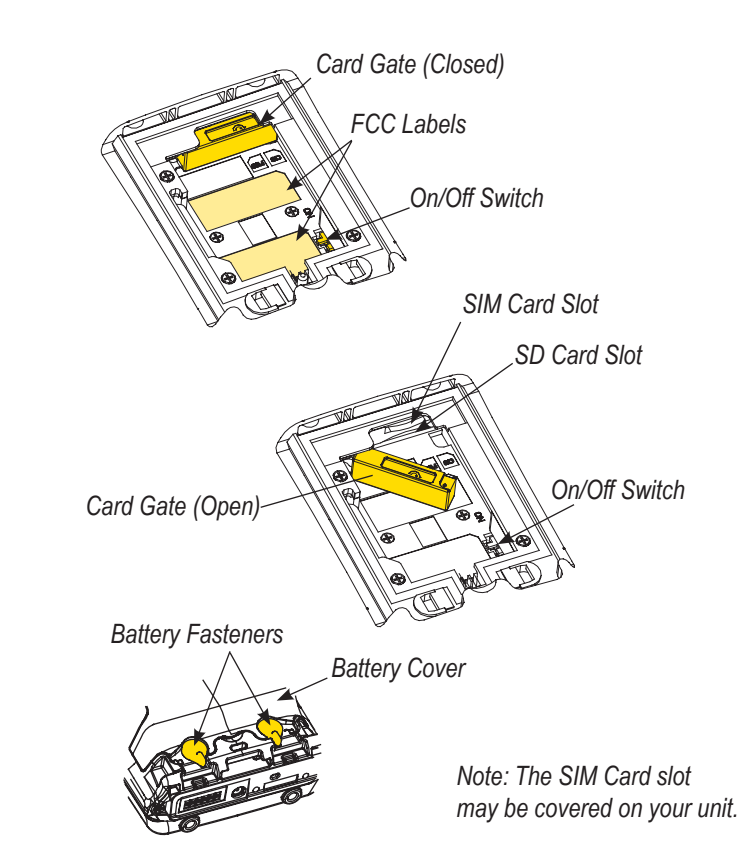

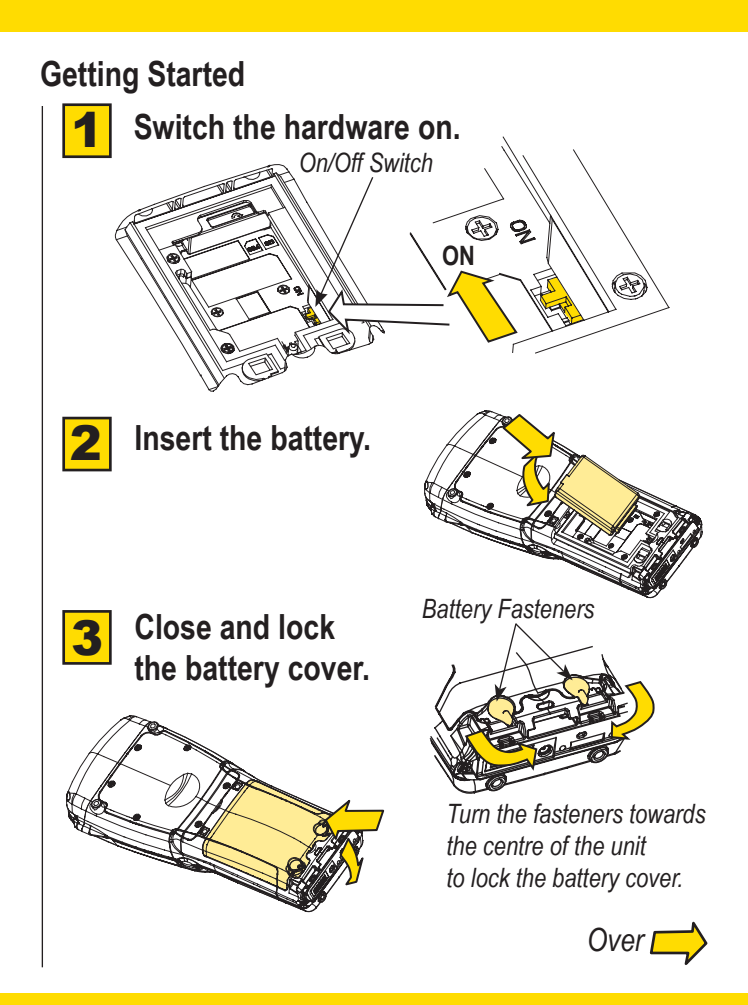

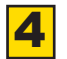

**Charge the battery.** The power adaptor may be plugged directly into the WORKABOUT PRO<sup>3</sup>.

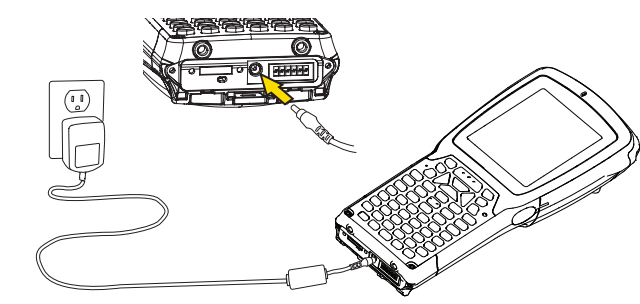

The WORKABOUT PRO<sup>3</sup> may also be charged in a Docking Station.

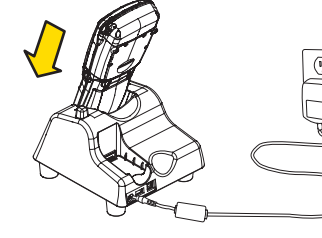

Note: Use only the universal AC power adaptor approved by Psion Teklogix for the WORKABOUT PRO<sup>3</sup>.

Allow the WORKABOUT PRO<sup>3</sup> to charge for 6 hours.

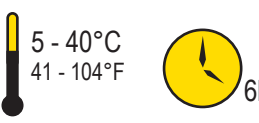

Note: Full battery performance is only reached after the first few full charge/discharge cvcles.

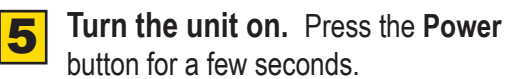

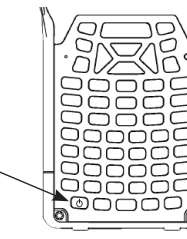

# Connect the WORKABOUT PRO<sup>3</sup> to the

**host computer.** Connect using a Tether Port to USB cable, or through a Docking Station.

## Install ActiveSync<sup>®</sup>.

Power Button

Go to http://go.microsoft.com/fwlink/?LinkId=147001 and follow the instructions to download and install ActiveSync 4.5 or higher.

Note: ActiveSync is not needed when connecting to a host computer that uses the Windows<sup>®</sup> Mobile Device Center (such as Microsoft<sup>®</sup> Windows Vista<sup>®</sup>).

8

**Configure ActiveSync.** Follow the onscreen instructions provided by ActiveSync to establish a connection between the host computer and the WORKABOUT PRO<sup>3</sup>.

### To turn the WORKABOUT PRO<sup>3</sup> off, do one of the following:

- Press the **Power** button, or
- Select Shut down from the Start menu.

## Resetting the unit

Important: Resetting may result in data loss.

To perform a cold reset:

Press the SCAN bar, the FN/BLUE key, and the ENTER key simultaneously for a few seconds.

During a cold reset, running programs are halted and RAM memory is cleared. The contents of flash memory and the

registry are preserved. The operating system is reloaded.

#### To perform a warm reset:

Press the **FN/BLUE** key and the **ENTER** key simultaneously for a few seconds.

During a warm reset, running programs are halted. The contents of RAM, flash memory and the registry are preserved.

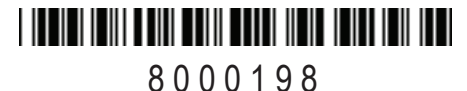

Rev. A

# workebout Pro<sup>3</sup>

# Hand-Held Computer C Version

## **Ouick Start Guide**

February 8, 2010

PN 8000198.A

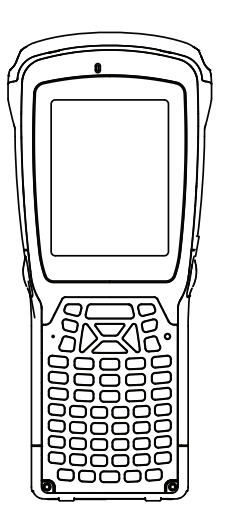

ISO 9001 Certified Quality Management System

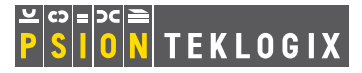